1. В окне браузера необходимо нажать на значок «Орега» в левом верхнем углу окна.

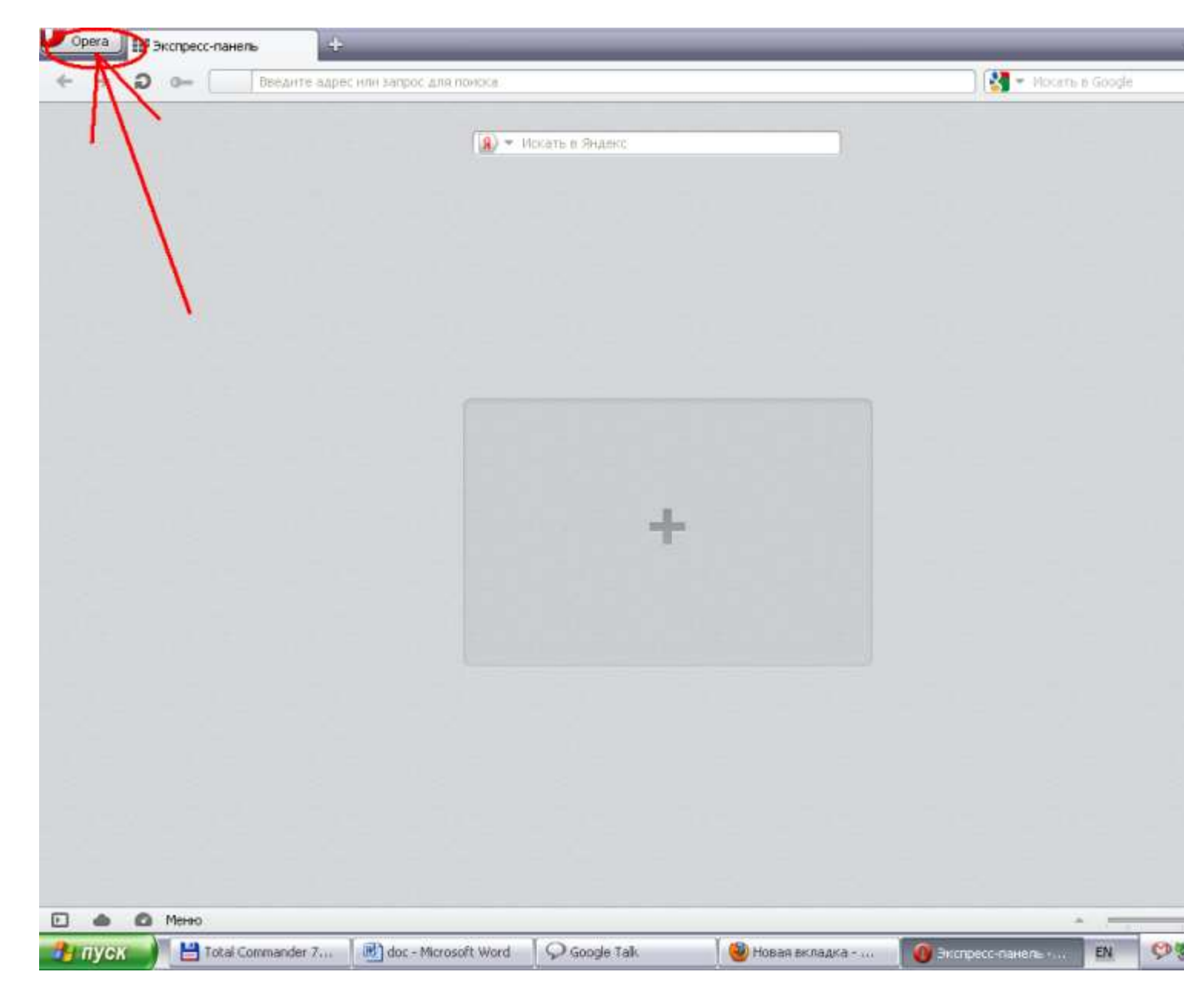

2. В выпавшем меню выберете пункт «Настройки», а затем «Общие настройки...».

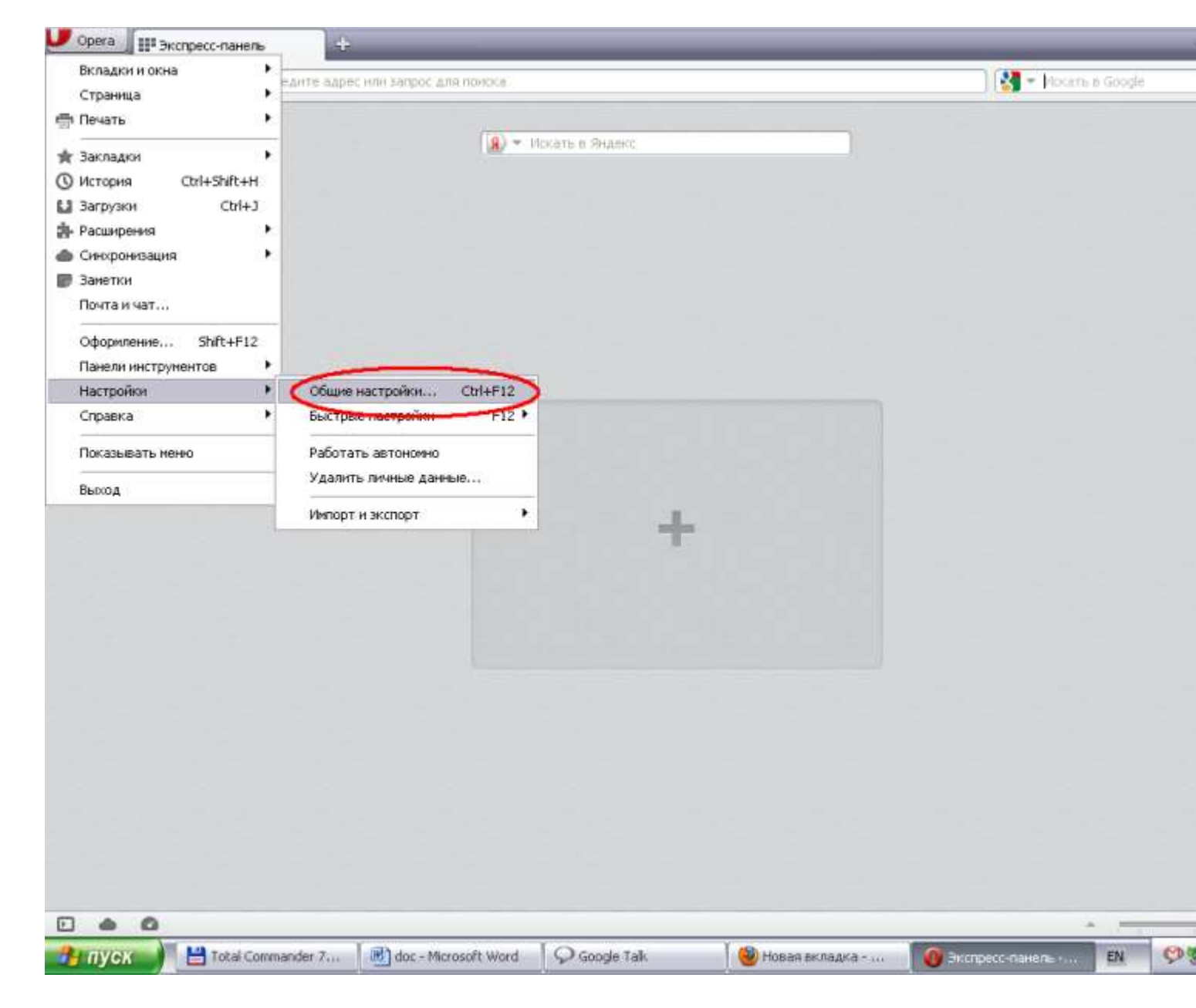

3. В появившемся окне перейдите на вкладку «Расширенные».

| <b>V</b> o | Opera         | III Экспресс-пан | ens 🖓          |                                               |                               |                                                                   |             |                      |            |             | 13       |
|------------|---------------|------------------|----------------|-----------------------------------------------|-------------------------------|-------------------------------------------------------------------|-------------|----------------------|------------|-------------|----------|
| ~          | $\rightarrow$ | a [              | Введите адрест | или запрос для понска                         | 6                             |                                                                   |             |                      | 📄 👰 🕶 Maca | ть в Интери | нет: Пон |
|            |               |                  |                | (18)                                          | 👻 Иска                        | ть в Яндекс                                                       |             |                      |            |             |          |
|            |               |                  | Hac            | гройки<br>новные Формы Поис                   | ck Be6-ct                     | ранны Расширенные                                                 | <b>,</b>    |                      |            |             |          |
|            |               |                  |                | Укажите, как пос<br>При запуске:<br>Домашняя: | тупать бр<br>Откры<br>http:// | раузеру при запуске<br>пь Экспресс-пачель<br>www.mail.ru/cnt/7829 | •           | Текущая страница     |            |             |          |
|            |               |                  |                | Укажите, как пос<br>Всплывающие:              | тупать со<br>Блокир           | о всплывающими окнами<br>ховать незапрашиваемые                   | ×           |                      |            |             |          |
|            |               |                  |                | Укажите языковы<br>Язык:                      | ие предпо<br>україни          | очтення для интерфейса (<br>ська (UA) [uk-UA]                     | Орега и веб | страниц<br>Настройки |            |             |          |
|            |               |                  |                |                                               |                               | C                                                                 | ОК          | Отмена Спра          | вка        |             |          |
|            |               |                  |                |                                               |                               |                                                                   |             |                      |            |             |          |
| Đ          |               | 0                |                |                                               |                               | W1-2011                                                           | _           |                      |            | • -         |          |
| - 99       | пусі          | Total            | Commander 7.5  | doc - Microsoft V                             | Nord                          | Google Talk                                                       | 0           | Экспресс-панель - О  |            | EN          | 9        |

4. На вкладке «Расширенные» выберете в меню слева пункт «Сеть».

| Настройки                          |                                                                                                    |  |  |  |  |  |
|------------------------------------|----------------------------------------------------------------------------------------------------|--|--|--|--|--|
| Основные Формы Г                   | Іоиск Веб-страницы Расширенные                                                                                                    |  |  |  |  |  |
| Вкладки<br>Навигация               | Переключать вкладки по Ctrl+Tab                                                                                                    |  |  |  |  |  |
| Уведомления                        | В порядке использования                                                                                                    |  |  |  |  |  |
| Содержимое<br>Шрифты<br>Загриаки   | При закрытии вкладки                                                                                                    |  |  |  |  |  |
| Программы                          | Перейти к последней активной вкладке 💉                                                                                                    |  |  |  |  |  |
| История<br>Cookies<br>Безопасность | <ul> <li>Использовать текущую вкладку</li> <li>Открывать новую вкладку вслед за текущей</li> <li>Показывать эскиз при наведении на вкладку</li> </ul> |  |  |  |  |  |
| Сеть<br>Хранилище                  |                                                                                                    |  |  |  |  |  |
| Панели<br>Управление               | Показывать эскизы во вкладках Настройки вкладок                                                                                                    |  |  |  |  |  |
|                                    | ОК Отмена Справка                                                                                                    |  |  |  |  |  |

5. В открывшемся окне нажмите на кнопку «Прокси-серверы...».

| астройки                            |                                                                                                    | ×                                          |  |  |  |  |
|-------------------------------------|----------------------------------------------------------------------------------------------------|--------------------------------------------|--|--|--|--|
| Основные Формы                      | Поиск Веб-страницы Расширенные                                                                                |                                            |  |  |  |  |
| Вкладки<br>Навигация<br>Уведомления | Настройте прокси-серверы, если не имеете прямого<br>подключения к интернету<br>Прокси-серверы                 |                                            |  |  |  |  |
| Содержимое<br>Шрифты<br>Загрузки    | Укажите, куда переходить Opera при вводе единственного<br>слова в поле адреса                                 |                                            |  |  |  |  |
| Программы<br>История                | Завершение имени сервера<br>Кодировать международные веб-адреса в UTF-8                                       |                                            |  |  |  |  |
| Cookies<br>Безопасность<br>Сеть     | <ul> <li>Отправлять данные о ссылающейся странице</li> <li>Включить автоматическое перенаправление</li> </ul> |                                            |  |  |  |  |
| Хранилище                           | Включить геопозиционирование                                                                                  |                                            |  |  |  |  |
| Панели<br>Управление                | Число подключений к серверу:<br>Общее число подключений:                                                      | 16 (по умолчанию) 💌<br>64 (по умолчанию) 💉 |  |  |  |  |
|                                     |                                                                                                    | ОК Отмена Справка                          |  |  |  |  |

6. В появившемся окне выберете пункты и поставьте галочки так, как показано на рисунке ниже. В поле «Прокси-сервер НТТР» необходимо вписать следующий IP-адрес прокси-сервера: 5.153.173.17. В поле «Порт» необходимо вписать следующее значение порта: 3128. После этого последовательно закройте окна нажатием в них кнопок «ОК».

| Про                                                                                                    | кси-серверь                                                | l             |       |  |  |  |  |  |
|----------------------------------------------------------------------------------------------------|------------------------------------------------------------|---------------|-------|--|--|--|--|--|
|                                                                                                    | <ul> <li>Конфигурировать прокси-сервер вручную:</li> </ul> |               |       |  |  |  |  |  |
|                                                                                                    | Протокол                                                   | Прокси-сервер | Порт: |  |  |  |  |  |
|                                                                                                    | HTTP:                                                      | 194.44.183.17 | 3128  |  |  |  |  |  |
|                                                                                                    | Использовать прокси для всех протоколов                    |               |       |  |  |  |  |  |
|                                                                                                    | HTTPS                                                      | 194.44.183.17 | 3128  |  |  |  |  |  |
|                                                                                                    | FTP                                                        | 194.44.183.17 | 3128  |  |  |  |  |  |
|                                                                                                    | SOCKS                                                      |               |       |  |  |  |  |  |
| <ul> <li>Использовать прокси для локальных серверов</li> <li>Список исключений</li> <li>Автоматическая конфигурация прокси-сервера:<br/>Локальный путь или веб-адрес файла авто-настройки прокси<br/>(РАС)</li> </ul> |                                                            |               |       |  |  |  |  |  |
| ОК Отмена Справка                                                                                                    |                                                            |               |       |  |  |  |  |  |